- お知らせ)\*1印…頭文字を連続でタッチすると選択している行のリストがくり返し表示されます。
  - \*2印…50音入力画面を選択することができます。 「20~「50音入力方式設定をする」M-7
  - リスト画面右のひらがなは地名の頭文字です。頭文字をタッチすると、該当する地名が表示され、 効率よく地域を絞り込むことができます。(入力できない文字は暗くなります。)
    リスト画面右の数字をタッチすると、該当する住所が表示され、効率よく場所を絞り込むことができます。
  - ●入力した住所を訂正したい場合は、 戻る をタッチして、訂正したいリストまで戻ってください。
  - 番地など住所の詳細が分からないときは"都道府県名""市区町村名""町名"を選んだあと 代表地点をタッチすると、選んだ場所の代表地点の地図が表示されます。

検索リスト画面について

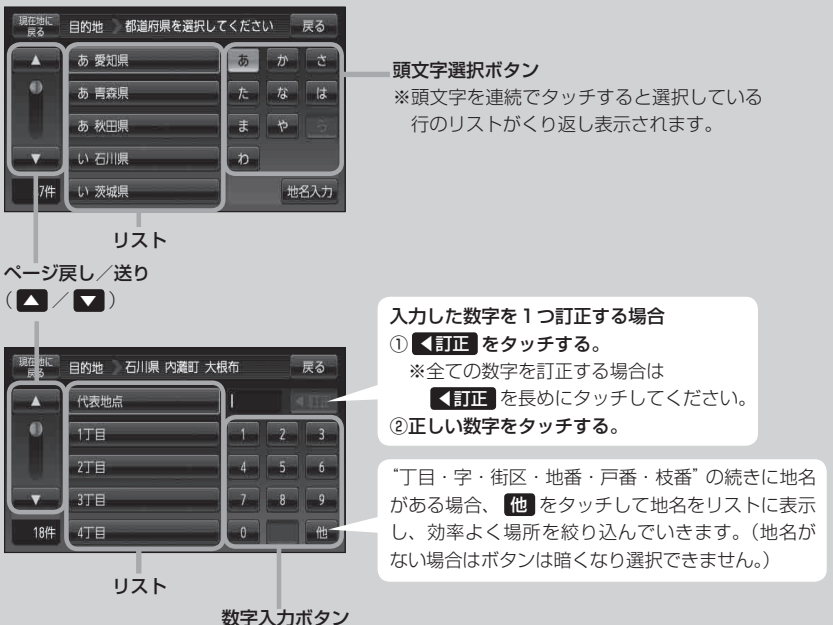

数字入力ボタン ※入力できない文字は暗くなり 選択できません。